## ①ログイン画面

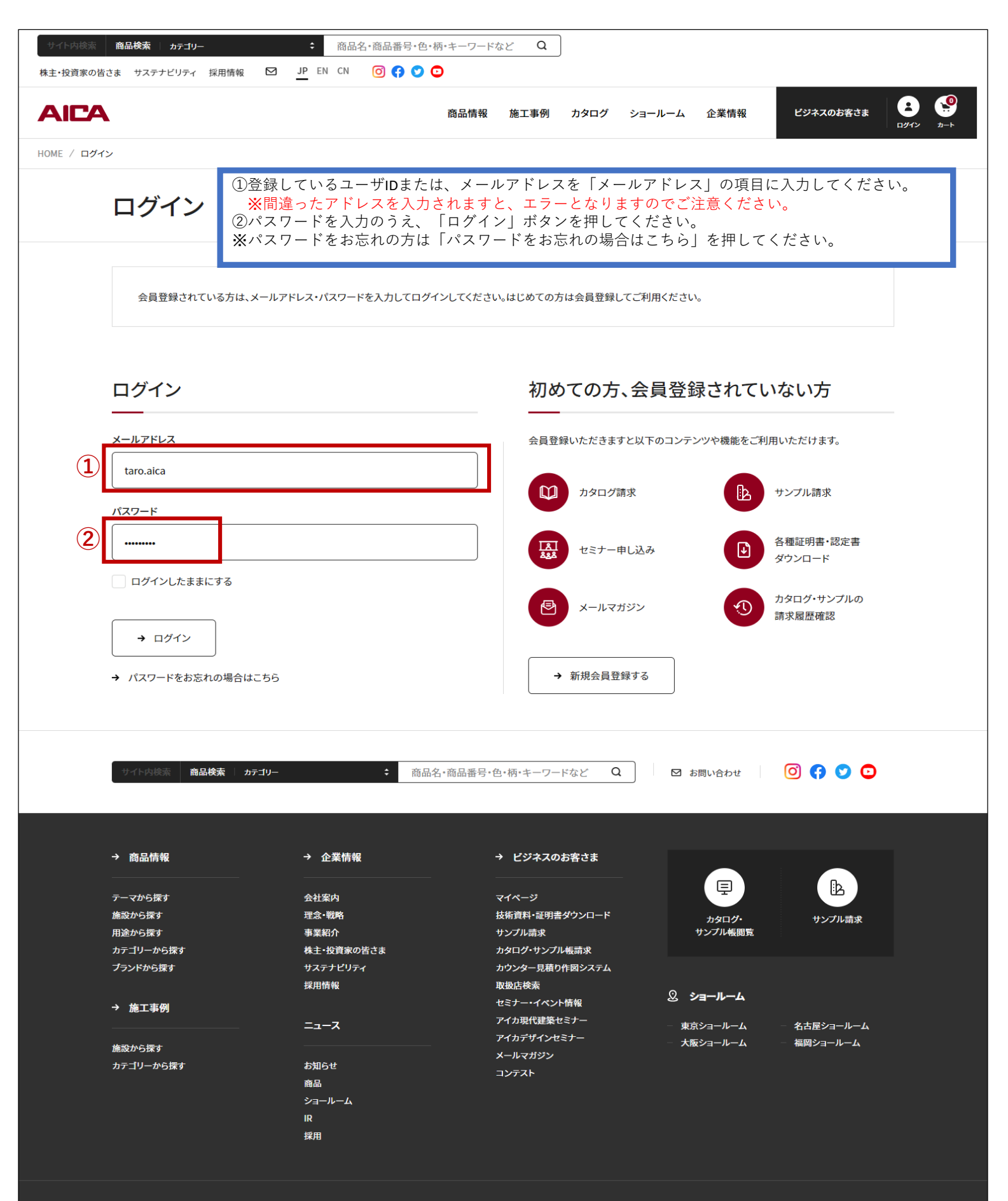

#### アイカ王業株式会社

© Aica Kogyo Co..Ltd. all right reserv

# ②会員情報登録変更-編集画面

| AICA      | Α                                                                                                    |                                                                                                    | 商品情報                                                            | 施工事例                  | カタログ                 | ショールーム                  | 企業情報                | ビジネスのお客で<br>ようこそ 山田太郎 |        |
|-----------|----------------------------------------------------------------------------------------------------|----------------------------------------------------------------------------------------------------|-----------------------------------------------------------------|-----------------------|----------------------|-------------------------|---------------------|-----------------------|--------|
| HOME / マイ | ベージ / 会員情報登録変更 / 会員情報登                                                                                      | 銀金 <b>亚-編</b> 集                                                                                       |                                                                 |                       |                      |                         |                     |                       |        |
|           | 会員情報登録3                                                                                                    | 変更-編集                                                                                                 | <ul><li>③登録されて</li><li>「入力内容</li><li>※会員情報</li></ul>            | いる、会」<br>の確認」<br>に変更が | 員情報、<br>ボタンを<br>ある場合 | メールアド<br>評してくだ<br>には修正を | レスに誤<br>さい。<br>お願いし | りがないか、<br>ます。         | ご確認のう; |
|           | サイトリニューアルに伴い、適切<br>登録内容が最新の情報であるが<br>※メール認証を行うため、受信<br>個人情報の保護及び取り扱いに<br>Ø家 のついた項目は必ずご<br>※ 旧漢字・拡張漢字や特殊文字・環 | な会員情報入力のご協力を<br>へご確認の上、ご入力くださ<br>可能なメールアドレスを設定<br>開しましては、当社 <u>プライ/</u><br>記入してください。<br>現仏存文字などを使用された | :お願いします。<br>:い。<br>:してください。<br>:(シーボリシー 団 を道守<br>&合、文字化けが発生すること | します。<br>がありますので、      | ご使用になり               | ませんようお願いします             | ÷                   |                       |        |
|           | <b>約4 前 8</b> 8                                                                                             | 姓                                                                                                    |                                                                 |                       | 名                    |                         |                     |                       |        |
|           | 6-6-19 <sup>694</sup>                                                                                       | 山田                                                                                                    |                                                                 |                       | :                    | 太郎                      |                     |                       |        |
|           |                                                                                                    | (全角)                                                                                                  |                                                                 |                       |                      |                         |                     |                       |        |
|           | フリガナ 参演                                                                                                    | <b>t</b> 1                                                                                            |                                                                 |                       | ×1                   | ,                       |                     |                       | _      |
|           | _                                                                                                    | ヤマダ                                                                                                   |                                                                 |                       |                      | לםל                     |                     |                       |        |
|           |                                                                                                    | (全角カタカナ)                                                                                              |                                                                 |                       |                      |                         |                     |                       |        |
|           |                                                                                                    |                                                                                                    |                                                                 |                       |                      |                         |                     |                       |        |
|           | FAX                                                                                                    | 052 -                                                                                                 | 409                                                             | - 1482                |                      |                         |                     |                       |        |
|           |                                                                                                    | <ul> <li>(半角数字)</li> <li>※「-」は入力しないでください</li> <li>※塗板見本の納期回答はFA</li> <li>塗板のサンプル請求をご希望</li> </ul>     | <sup>N</sup> 。<br>Xにて対応させていただいてい<br>の方は、FAX番号のご入力を              | います。<br>お願いします。       |                      |                         |                     |                       |        |
|           | 業種(お客さまの会社業務) 🕺                                                                                             | ハウスメーカー・ビルダー・工務店 :                                                                                    |                                                                 |                       |                      |                         |                     |                       |        |
|           |                                                                                                    | ※お仕事の内容を選んでください。                                                                                      |                                                                 |                       |                      |                         |                     |                       |        |
|           | 職種(お客さまの主業務) <mark>Ø須</mark>                                                                                | 設計・デザイン                                                                                               | ÷                                                               |                       |                      |                         |                     |                       |        |
|           | メールでの新商品や<br>セミナー情報のご案内<br>49%                                                                              | <ul> <li>the state</li> </ul>                                                                         | ž                                                               |                       |                      |                         |                     |                       |        |
|           |                                                                                                    | [                                                                                                    | (3)<br>← 戻る                                                     | → 入力内容                | 容の確認                 | 1                       |                     |                       |        |

### ③会員情報登録変更-確認画面

④変更内容を確認のうえ「更新する」ボタンを押してください。
 ※内容を修正する場合には「戻る」ボタンを押して、会員情報登録変更
 -編集画面より修正してください。

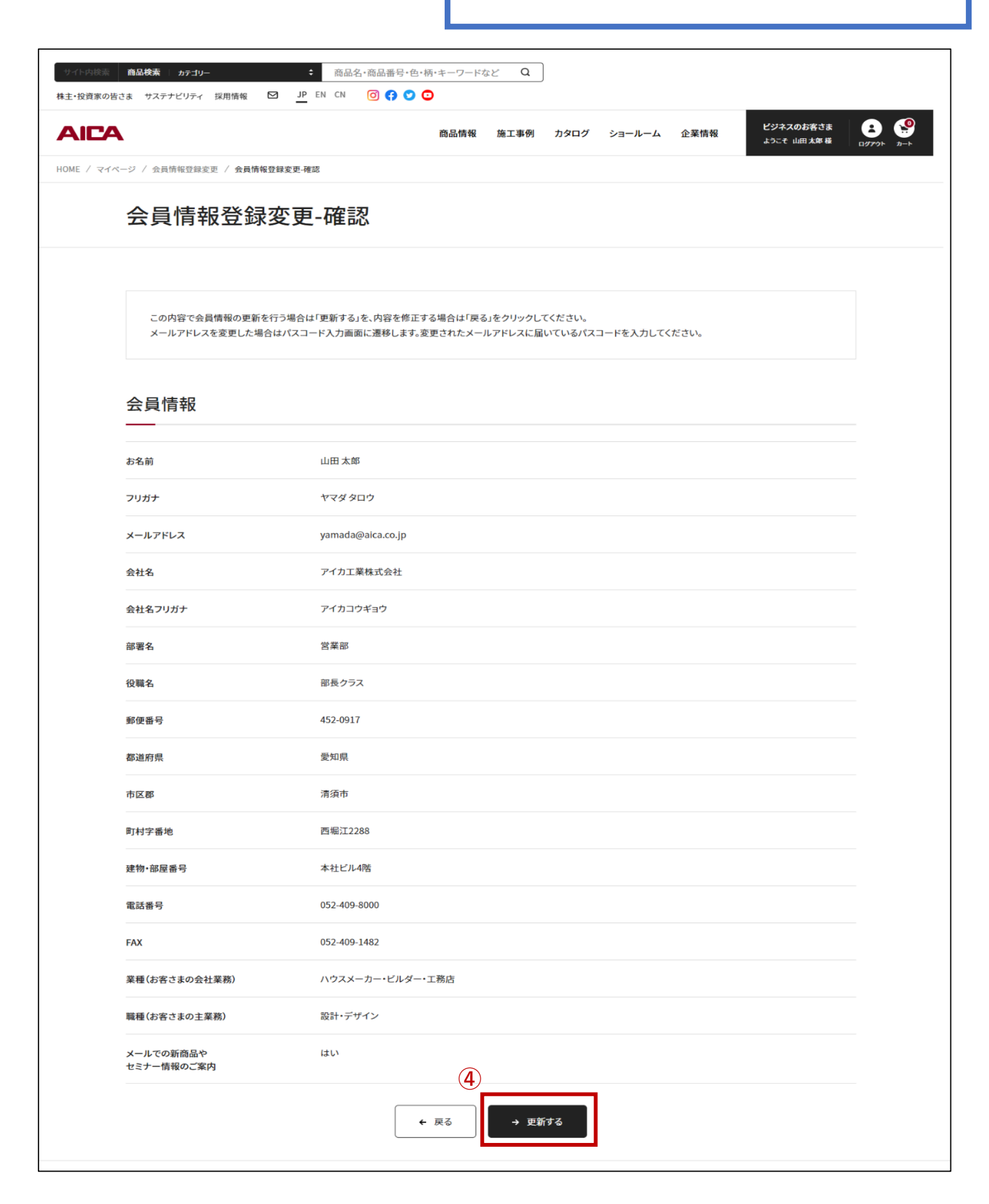

# ④会員情報登録変更-パスコード画面

| ⑤登録したメールア<br>※「更新する」ボ<br>「戻る」ボタン<br>⑥受信したメールの<br>※パスコードの有 | ドレスへ「会員情<br>タンを押してから<br>を押して、会員情<br>本文から「パスコ<br>効期限は24時間と                                               | 「報仮変更」完了のメ・<br>●10分以上メールを受行<br>「報登録変更-編集画面<br>コード」を取得し、パご<br>こなります。ご注意く;                                                                                                    | ールを受領し<br>領できない場<br>より修正して<br>スコードを入<br>ださい。                                       | たことを確認<br>合は、メール<br>ください。<br>力のうえ「パ     | してくださ<br>アドレスの<br>スコードを              | い。<br>入力に誤り<br>送信」ボタ                  | )がある場合た<br>マンを押してく                       | がございます。<br>ください。                   |
|-----------------------------------------------------------|----------------------------------------------------------------------------------------------------|----------------------------------------------------------------------------------------------------|------------------------------------------------------------------------------------|-----------------------------------------|--------------------------------------|---------------------------------------|------------------------------------------|------------------------------------|
| サイト内検索 商品検索 カラ                                            | -du- \$                                                                                                 |                                                                                                    | Q                                                                                  | 株主・投資家の皆さ                               | ま サステナビリティ                           | / 採用情報                                | JP EN CN                                 | 0 f 💙 🖸                            |
| AICA                                                      |                                                                                                    |                                                                                                    | 商品情報 施工事                                                                           | 例 カタログ                                  | ショールーム                               | 企業情報                                  | ビジネスのお客さま<br>ようこそ 山田太郎様                  |                                    |
| HOME / マイページ / 会員情報署                                      | ◎<br>◎<br>◎<br>◎<br>②<br>②<br>②<br>②<br>②<br>②<br>②<br>③<br>③<br>③<br>③<br>③<br>③<br>③<br>③<br>③        | -パスコード                                                                                                    |                                                                                    |                                         |                                      |                                       |                                          |                                    |
| 会員情                                                       | 報登録変頭                                                                                                   | <b>퇸-パスコード</b>                                                                                                    |                                                                                    |                                         |                                      |                                       |                                          |                                    |
| メールにて送付<br>パスコード <mark>参</mark>                           | されたパスコードを入力いけ                                                                                           | たぎ、[パスコードを送信]を押して<br>172203<br>← 戻る                                                                                                    | <ださい。<br>→ パス                                                                      | くコードを送信                                 |                                      |                                       |                                          |                                    |
| サイト内検索                                                    | 商品検索   カテゴリー 🛟                                                                                          |                                                                                                    |                                                                                    | Q                                       | 🖸 お問い                                | 合わせ                                   | 0 🚯 오                                    | 0                                  |
| → 商品情報 テーマから探す 施設から探す                                     |                                                                                                    | → 企業情報 ↓ マ アイカ工業                                                                                                    | → ビジオ                                                                              | くスのお客さま<br>が完了しました。 - ン                 | ≪yセージ (HTML)                         | 臣                                     |                                          | - /×/                              |
| カテゴリーから探<br>ガテゴリーから探<br>商品ニュース<br>→ 施工事例                  | ○<br>「「「」」<br>「「」」<br>「」」<br>「」」<br>「」<br>」<br>」<br>」<br>」<br>」<br>」<br>」<br>」<br>」<br>」<br>」<br>」<br>」 | <ul> <li>開発</li> <li>小い</li> <li>↓</li> <li>↓</li> <li>☆</li> <li>☆</li> <li>全員に返信</li> <li>□</li> <li>↓</li> <li>☆</li> <li>☆</li> <li>☆</li> <li>⇒</li> <li>転送</li> <li>□</li> <li>□</li> <li>○</li> <li>返信</li> </ul> | 19/20よりか<br>転送<br>全員に返信<br>返信<br>クイック操作                                            | ~<br>▼<br>▼<br>▼                        | ▶<br>ダグ 編集<br>× ×                    | A <sup>1)</sup><br>音声読<br>み上げ<br>音声 ス | く<br>イーム<br>てeams<br>で共有<br>てーム<br>Teams | Viva イ<br>ンサイト                     |
| 施設から探す<br>カテゴリーから探                                        | アイカ工業:会<br>wwwwwebmas                                                                                   | 員情報仮変更が完了<br>ter@aica.com<br><sup>ada@aica.co.jp</sup>                                                                                                    | しました。                                                                              |                                         | الح ي                                | 医信 🕥 🕯                                | 注員に返信 → 1<br>2022/02/                    | <del>転送</del> ····<br>20 (日) 14:48 |
|                                                           | *** 会員情報<br>山田 太郎 様                                                                                     | メールアドレス変更-仮登                                                                                                    | 録受付のお知ら                                                                            | うせ ***                                  |                                      |                                       |                                          |                                    |
| ፖイカエ                                                      | メールアドレスの変<br>下記 URL にアクセ                                                                                | 更を受付けました。<br>スし、バスコードを入力に                                                                                                    | より変更完了の                                                                            | )お手続きをして                                | 下さい。                                 |                                       |                                          |                                    |
| © Aica Kogyo Co                                           | ※ご登録日から 24                                                                                              | 時間以上経過しても変更                                                                                                    | 更完了のお手続                                                                            | きをされない場                                 | 合は、変更前                               | iのメールア                                | ドレスが有効に                                  | こります。                              |
|                                                           | バスコードは以下の<br>************************************                                                       | )通りです。<br>************************************                                                                                                    | *****************<br>: <u>code?uuid=08faa</u><br>****************<br>す。<br>いた入りますか | *****<br>7 <u>b5-1acb-4a7</u> {<br>**** | 3–96d5–9094                          | 16d21b8fπ                             | <u>d=260330</u>                          |                                    |
|                                                           | =======<br>アイカ工業株式会<br>URL : <u>https://www</u><br>========                                             | ±〒450-6326 愛知県名<br><u>aica.co.ip</u>                                                                                                    |                                                                                    |                                         | ==================================== | ==<br>一名古屋 2<br>==                    | 6 階                                      |                                    |

## ⑤会員情報登録変更-完了画面

⑥会員情報登録変更画面へ画面が遷移し、登録が完了となります。
 登録したメールアドレスへ「会員情報変更」完了のメールが送信されされます。
 ※次回以降、マイページへログインの際には、
 現在使われているユーザIDまたは、登録いただいたメールアドレスでログインしてください。

| <b>AICA</b><br>HOME / マイベージ / 会員情報経                 | 商品情報 施工事例 カタログ ショールーム 企業情報 ビジネスのお客さま ひつ ショールーム 企業情報 ひつ ショールーム 企業情報 ひつ ショールーム 企業情報 ひつ ひつ ショート                                                                                                    |
|-----------------------------------------------------|----------------------------------------------------------------------------------------------------|
| 会員情                                                 | 報登録変更-完了                                                                                                    |
| <b>会員情報</b> (                                       | ⊅ マイページ                                                                                                    |
| サイト内検索                                              | <ul> <li>商品検索 カテゴリー</li> <li>商品名・商品番号・色・柄・キーワードなど Q</li> <li>✓ お問い合わせ</li> <li>✓ 「 ✓ ○</li> </ul>                                                                                                    |
| → 商品情報                                              | 日 り ○ ↑ ↓ マ アイカ工業:会員情報変更が完了しました。 - メッセージ (HTML 形式) 団 ー ロ X                                                                                                    |
| テーマから探す<br>施設から探す<br>用途から探す<br>カテゴリーから探<br>プランドから探す | $7r4\mu$ $xyt-y$ IIII $P$ $Q$ $qblicton$ Image: Description of the system $5ucfic       9tilot       10tilot       10tilot$ |
| → 施工事例                                              | アイカ工業:会員情報変更が完了しました。                                                                                                    |
| 施設から探す<br>カテゴリーから探                                  | webmaster(@arca.com)       2022/02/20 (日) 15:15         ※*** 会員情報メールアドレス変更-変更完了のお知らせ ****       2022/02/20 (日) 15:15         **** 会員情報メールアドレス変更-変更完了のお知らせ ****       2022/02/20 (日) 15:15         メールアドレスの変更が完了いたしました。       メールアドレスの変更が完了いたしました。                                                                                                    |
| <b>アイカエ</b><br>© Aica Kogyo Co                      | ************************************                                                                                                    |
|                                                     | ▼ログインはこちら▼ https://www.aica.co.ip/mypage ==================================                                                                                                    |